## COMO ACESSAR O HOLERITE NO SITE DO IPREMM

- 1 ENTRAR NO SITE <u>www.ipremm.com.br</u>
- 2 CLICAR NO ÍCONE HOLERITE 2ª VIA E INFORME DE RENDIMENTOS:

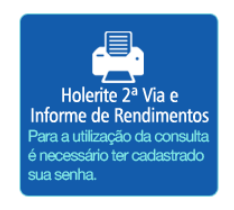

3 – AO ABRIR ESTA TELA DIGITAR O SEU USUÁRIO NO CAMPO INDICADO E CLICAR EM PRÓXIMO

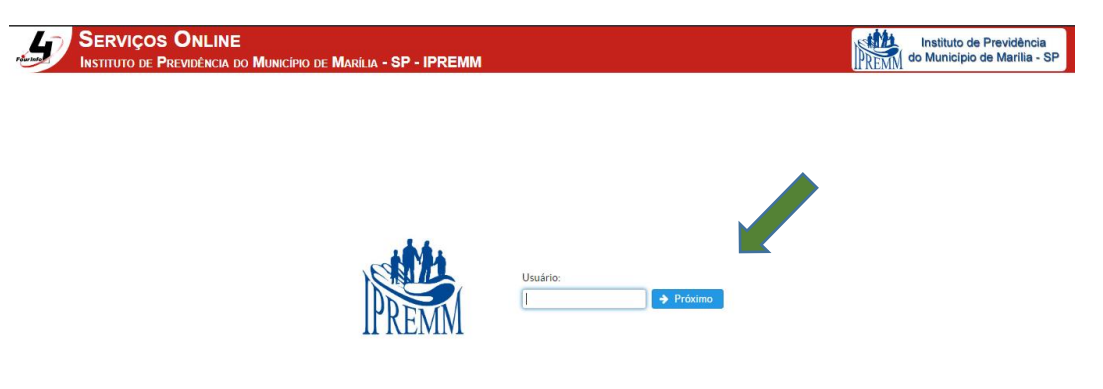

4 – DIGITAR A SENHA NO CAMPO INDICADO E CLICAR EM ENTRAR

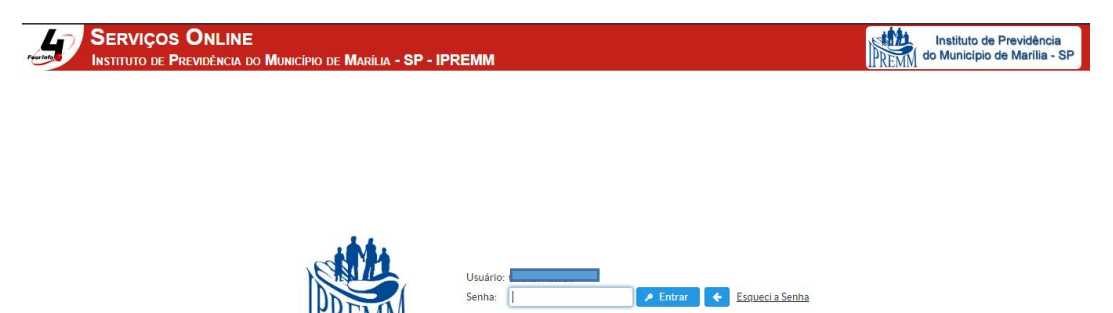

**5 – CLICAR EM RECIBO DE PAGAMENTO** 

| SERVIÇOS ONLINE<br>Instituto de Previdência do Município de Marília - SP - IPREMM |                                                | Instituto de Previdência<br>DREMM do Município de Marilia - SP |
|-----------------------------------------------------------------------------------|------------------------------------------------|----------------------------------------------------------------|
| Módulos                                                                           |                                                | *                                                              |
|                                                                                   | Previdência                                    |                                                                |
|                                                                                   | Demonstrativo Individualizado de Contribuições |                                                                |
|                                                                                   | 🛱 Simulação de Aposentadoria                   |                                                                |
|                                                                                   | <u> </u>                                       |                                                                |
|                                                                                   | Folha de Pagamento                             |                                                                |
|                                                                                   | Recibo de Pagamento                            |                                                                |
| ,                                                                                 | Informe de Rendimentos                         |                                                                |
|                                                                                   | Delatórias                                     |                                                                |

## 6 - PREENCHER COM O ANO E O MÊS DESEJADO E CLICAR EM EXIBIR

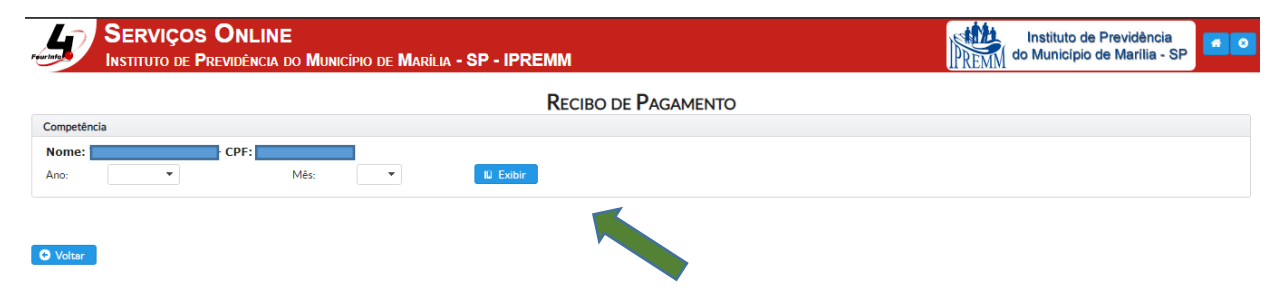

## 7 – CLICAR NO ÍCONE VISUALIZAR

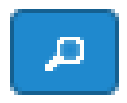

## 8 – PARA IMPRESSÃO DO HOLERITE BASTA CLICAR NO ÍCONE IMPRIMIR

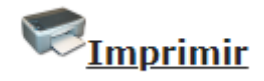